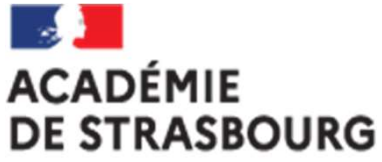

Liberté Égalité Fraternité

## Tutoriel CHORUS-DT pour la réservation de billet de train sur CONCUR-TRAVEL - à l'usage des missionnés

Plateforme académique des frais de déplacements Implantation : DSDEN 68 Mail : <u>ce.plateforme-deplacements@ac-strasbourg.fr</u> MAJ 2022\_05\_24

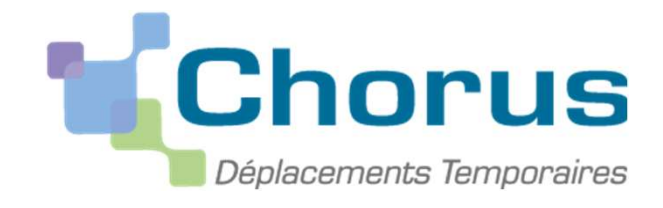

1

## RÉSERVATION D'UN BILLET DE TRAIN SUR CHORUS-DT/CONCUR-TRAVEL

- I. Se connecter à Chorus-DT via le portail Arena
- II. Compléter la fiche profil
- III. Créer l'ordre de mission
- IV. Réserver son voyage sur CONCUR-TRAVEL
- V. Finaliser la saisie sur Chorus-DT
- VI. Soumettre l'OM de régularisation classique créé au valideur hiérarchique
- VII. Transmettre les justificatifs à la plateforme académique des frais de déplacements
- VIII. Saisir les frais annexes sur Chorus-DT
- IX. Annuler/modifier la réservation
- X. Contacter la plateforme académique des frais de déplacements

## I.Se connecter à CHORUS-DT via le portail ARENA :

#### **EN INTRANET**:

depuis le réseau administratif d'un établissement : <u>https://si2d.in.ac-strasbourg.fr/arena</u> depuis un service académique : <u>https://intranet.in.ac-strasbourg.fr/arena</u>

#### **DE L'EXTERIEUR** :

depuis tout lieu ayant une connexion à internet :

https://si.ac-strasbourg.fr/arena

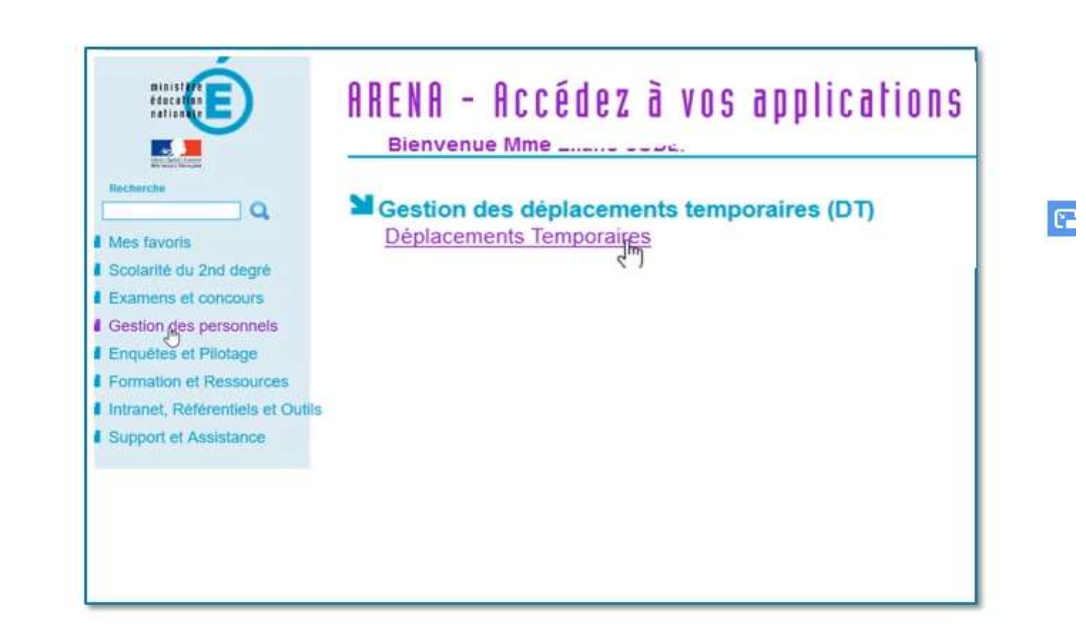

#### OU EN PASSANT PAR L'INFOGRAPHIE DES FRAIS DE DEPLACEMENTS :

https://www.ac-strasbourg.fr/pro/outils-et-services/prise-en-charge-des-frais-de-deplacement/

## II. <u>Compléter la fiche profil CHORUS-DT</u>

| RÉPUBLIQUE<br>FRANÇAISE<br>Gaternau | horus Déplacements Temporaires        |           | Accue      | il Ordres de mission | Etats de frais | Reportings | Q 3 B    | Cliquer pour<br>accéder à la « fiche |
|-------------------------------------|---------------------------------------|-----------|------------|----------------------|----------------|------------|----------|--------------------------------------|
| 1 Me                                | essages aux utilisateurs              |           |            |                      |                |            | •        | profil »                             |
|                                     | ns légales CNIL / RGPD<br>ogation RGS |           |            |                      |                |            |          |                                      |
| MES TA                              | ACHES                                 |           |            |                      |                |            |          |                                      |
| 4                                   | Ordres de mission                     |           | 0 Etats of | de frais             |                |            |          |                                      |
| PFQGC                               | 01/09/2020 STRASBOURG                 | 80.66 EUR |            |                      |                |            |          |                                      |
| PC23G                               | 01/09/2020 STRASBOURG                 | 0 EUR     |            |                      |                |            |          |                                      |
| MTJG8                               |                                       | 0 EUR     |            |                      |                |            | v        |                                      |
|                                     | ,                                     |           |            |                      |                |            |          |                                      |
| SAP                                 |                                       |           |            |                      |                | SAF        | Concur 🖸 |                                      |

| CHE PROFIL                                |                            |                  |                |                            |               |   |              |
|-------------------------------------------|----------------------------|------------------|----------------|----------------------------|---------------|---|--------------|
| herche d'un collaborateur                 |                            |                  |                |                            |               |   |              |
| M.E.N. : ACADÉMIE DE S                    | TRASBOURG (F82A52F9A080    | C3E7) Q          |                |                            |               |   |              |
| Infos générales Coordonnées               | Préférences voyageur       | Véhicules        | Habilitations  | Délégation d'habilitations | Infos Banque  |   |              |
| Modifier le mot de passe 🔗 Ré-initial     | iser le mot de passe       |                  |                |                            |               |   | 🗌 Verrouillé |
| ode Projet / Formation                    | Axe libre 2                |                  |                |                            |               |   | ^            |
| Q                                         |                            | Q                |                |                            |               |   |              |
| ne dérivation a été appliquée             |                            |                  |                |                            |               |   |              |
| Organisation                              |                            |                  |                |                            |               |   |              |
| alideur VH1 par défaut                    | Catégorie d'agent          |                  | Grade          |                            | Fondion       |   |              |
| Q                                         | 1637060000 (ADJOINT A      | DMINISTRAT Q     | ( <sup>2</sup> | Q                          |               | Q |              |
| tructure administrative                   | Nouvelle affectation       | 1000             |                |                            |               |   |              |
| 0689999 (0689999) Q                       |                            | ٩                |                |                            |               |   |              |
| Voyages                                   |                            |                  |                |                            |               |   |              |
|                                           | Date de naissance          |                  |                |                            |               |   |              |
| Invite (AGENCE AMPENDES)                  | Esthére                    |                  | 1              |                            |               |   |              |
|                                           | JJ/MM/AAAA                 |                  |                |                            |               |   |              |
| Compléments                               |                            |                  |                |                            |               |   |              |
| Adde d'authentification                   | Accès via Internet         |                  | Accès mobile   |                            | Alias         |   |              |
| Mode de l'organisation ministérielle (S 🗸 | Configuration de l'organis | ation ministér 👻 |                |                            | 15E2071026ZDD |   |              |
| late de désactivation                     |                            |                  |                |                            |               |   |              |
| JJ/MM/AAAA                                |                            |                  |                |                            |               |   |              |
| emière modification                       |                            |                  |                |                            |               |   |              |
|                                           |                            |                  |                |                            |               |   | ~            |

- Dans l'onglet « Infos générales » de la fiche profil, compléter la rubrique voyages
- Cliquer sur la loupe de l'agence de voyage, une fenêtre s'ouvre.
- Sélectionner « TAMP Agence Amplitudes »
- Compléter les autres champs (date de naissance)

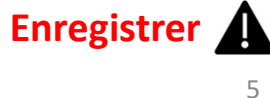

## Onglet coordonnées : saisir le numéro de téléphone professionnel et personnel

| Infos générales Coordonnée | es       | Préférences voyageur            | Véhicules |  |
|----------------------------|----------|---------------------------------|-----------|--|
| Passeport                  |          |                                 |           |  |
| Passeport                  |          | Pays d'émission                 |           |  |
|                            |          |                                 | C         |  |
| Ville d'émission           |          | Date d'émission                 |           |  |
| ſ                          |          | JJ/MM/AAAA                      |           |  |
| Date d'expiration          |          |                                 |           |  |
| JJ/MM/AAAA                 | E        |                                 |           |  |
| Coordonnées                |          |                                 |           |  |
| Résidence familiale *      |          | Résidence administrative *      |           |  |
| COLMAR - 68066 (FRANCE)    | Q        | COLMAR - 68066 (FRA             | NCE)      |  |
| Féléphone professionnel    |          | Téléphone portable professionne | el        |  |
| XXXXXXXXXXX                | XXXXXXXX |                                 |           |  |

### Renseigner l'onglet « Préférences voyageur »

| XXXX - M.E.N                                                             | . : ACADÉMIE DE S                   | TRASBOURG (E82A52F9) | 408C3E7) Q         |               |                            |              |                 |         |
|--------------------------------------------------------------------------|-------------------------------------|----------------------|--------------------|---------------|----------------------------|--------------|-----------------|---------|
| Infos générales                                                          | Coordonné a                         | Préférences voyageur | Véhicules          | Habilitations | Délégation d'habilitations | Infos Bangue |                 |         |
| références                                                               |                                     |                      |                    |               |                            |              |                 | O Crier |
|                                                                          |                                     |                      |                    |               |                            |              |                 | 1       |
| ] Type de prestation                                                     | DÉTAIL DES ABO                      | NNEMENTS - CARTES    | DE FIDÉLITÉ        |               |                            |              | ×               |         |
| lucune donnée n'est c-                                                   | Type d'abonnement *                 |                      | N* carte *         |               | Réduction                  |              |                 |         |
| 1                                                                        | 9                                   |                      | 9                  |               |                            |              |                 |         |
|                                                                          | Date de début de validit            | si .                 | Data d'expiration  |               |                            |              |                 |         |
| éférences e booking                                                      | JJ/MM/AAAA                          | 100                  | JJ/MM/AAAA         |               |                            |              | 10.000          |         |
| S                                                                        |                                     |                      |                    |               |                            |              |                 |         |
|                                                                          |                                     |                      |                    |               |                            | Ar           | nuler Confirmer | /       |
|                                                                          |                                     |                      |                    |               |                            |              |                 | 7       |
| tail des abonnement                                                      | ts - Cartes de fidéli               | té                   |                    |               |                            |              |                 | O Crier |
| ail des abonnement                                                       | ts - Cartes de fidéli               | té<br>Tociété        | n' ä               | rhe *         | Réduction                  |              |                 | O Crése |
| tail des abonnement                                                      | ts - Cartes de fidéli               | té<br>Société        | n° ä               | nte =         | Réduction :                | 2            |                 | O Crise |
| tail des abonnement<br>Type d'abonnement<br>ucune donnée n'est d         | ts - Cartes de fidéli<br>lisponible | Société              | 11° ca             | rte *         | Réduction                  |              |                 | O Cree  |
| tail des abonnement                                                      | ts - Cartes de fidéli               | Bociété              | Nº ca              | rte *         | Réduction                  |              |                 | O Criss |
| tail des abonnement<br>Type d'abonnement<br>woune donnée n'est d         | ts - Cartes de fidéli<br>isponible  | Sociélé              | N° 2               | rte *         | Réduction                  |              |                 | O Crise |
| tail des abonnement<br>Type d'abonnement<br>woune donnée n'est d         | ts - Cartes de fidéli               | Bociélé              | 11 <sup>0</sup> 64 | rte *         | Réduction                  |              |                 | Criss   |
| tail des abonnement<br>) Type d'abonnement<br>wurune donnée n'est d      | ts - Cartes de fidéli               | té<br>Société        | 87 G               | rte *         | Réduction :                |              |                 | Crise   |
| ail des abonnement<br>Type d'abonnement<br>ucune donnée n'est d          | ts - Cartes de fidéli               | té<br>Société        | N* 63              | nte 🐮         | Réduction                  |              |                 | © Criss |
| ail des abonnement<br>Type d'abonnement<br>ucune donnée n'est d          | ts - Cartes de fidéli               | té<br>Société        | N* ca              | nte 🏝         | Réduction                  |              |                 | © Crise |
| ail des abonnement                                                       | ts - Cartes de fidéli               | Société              | N* ca              | nte *         | Réduction                  |              |                 | © Crise |
| ail des abonnement                                                       | ts - Cartes de fidéli               | Bociélé              | 11 <sup>4</sup> 64 | nte *         | Réduction :                |              |                 | C Criss |
| tail des abonnement<br>) Type d'abonnement<br>sucune donnée n'est d<br>] | ts - Cartes de fidéli               | té                   | N* cə              | rte *         | Réduction                  |              |                 | Crim    |

- Dans la rubrique : Détail des abonnements-Cartes de fidélités, cliquer sur
   « créer »
- Une fenêtre apparait pour sélectionner le type d'abonnement (cartes de fidélité aérien, train, hôtel....) dans le menu déroulant
- Compléter le numéro de la carte, sa date de début et de fin de validité puis cliquer sur confirmer
  - **Enregistrer**

#### Renseigner l'entité de facturation

| références voyageur     | r Véhicules                                                | Habilitations                                  | Délégation d'habilitation                        | is Infos Banque                                                          |                                                                       |   |         |
|-------------------------|------------------------------------------------------------|------------------------------------------------|--------------------------------------------------|--------------------------------------------------------------------------|-----------------------------------------------------------------------|---|---------|
|                         |                                                            |                                                |                                                  |                                                                          |                                                                       |   | O Créer |
| Libelé                  |                                                            |                                                |                                                  |                                                                          |                                                                       |   |         |
|                         |                                                            |                                                |                                                  |                                                                          |                                                                       |   |         |
| ste déchec de mise à io | our du profil avec CTE                                     | identifiant e-booking                          |                                                  | Entité de facturation                                                    |                                                                       |   |         |
| ne occaso de ante o pr  | a se provense o re                                         | FRESTRA167                                     | 97318                                            | NDARD-LC (ACA                                                            | STRASBOURG DT) Q                                                      |   |         |
|                         |                                                            | ELOT ID ATION                                  |                                                  |                                                                          |                                                                       |   |         |
|                         | ENITE DE                                                   | FACTURATION                                    | 13.02                                            |                                                                          |                                                                       |   | O Créer |
| Société                 | _                                                          |                                                |                                                  |                                                                          |                                                                       |   |         |
|                         | Effacer                                                    | Rechercher                                     |                                                  |                                                                          |                                                                       |   |         |
|                         | Code *                                                     |                                                | Libelle                                          | Site Ebooking - R                                                        | ule Class                                                             |   |         |
|                         |                                                            |                                                |                                                  |                                                                          | COTTURE AVEC LOW COST                                                 |   |         |
|                         | ESTRA-INSPEC                                               | CTEURS-LC                                      | ACA STRAS                                        | BOU MENESR INSP                                                          | ECTEURS AVEC LOW COST                                                 |   |         |
|                         | ESTRA-INSPEC                                               | TEURS-LC                                       | ACA STRAS                                        | BOU MENESR INSP                                                          | ECTEURS AVEC LOW COST                                                 |   |         |
| <                       | ESTRA-INSPEC<br>ESTRA-INSPEC<br>ESTRA-STAND                | CTEURS-LC<br>CT-LC-JS<br>ARD-LC                | ACA STRAS<br>ACA STRAS<br>ACA STRAS              | BOU MENESR INSP<br>BOU MENESR INSP<br>BOU MENESR STAI                    | ECTEURS AVEC LOW COST<br>ECTEURS AVEC LOW COST<br>NDARD AVEC LOW COST | > |         |
| <                       | ESTRA-INSPEC<br>ESTRA-INSPEC<br>ESTRA-STAND<br>ESTRA-STAND | CTEURS-LC<br>CT-LC-JS<br>DARD-LC<br>DARD-LC-JS | ACA STRAS<br>ACA STRAS<br>ACA STRAS<br>ACA STRAS | BOU MENESR INSP<br>BOU MENESR INSP<br>BOU MENESR STAI<br>BOU MENESR STAI | ECTEURS AVEC LOW COST<br>NDARD AVEC LOW COST<br>NDARD AVEC LOW COST   | > |         |

Dans l'onglet «Préférences voyageur », cliquer sur la loupe du champ « entité de facturation » pour sélectionner : ESTRA-STANDARD-LC (ACA STRASBOURG DT)

<u>Sauf</u> pour les corps d'inspections et les personnels de jeunesse et sports.

Pour plus de renseignements, contacter la plateforme académique des frais de déplacements (voir page 32).

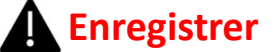

## III. Créer l'ordre de mission

## Cliquer sur « ordres de mission »

| RÉPUBLIQUE<br>FRANÇAISE Chorus Déplacements Temporaires |           | Accueil    | Ordres de mission | Etats de frais | Reportings | Q | 2 | € <del>)</del> |
|---------------------------------------------------------|-----------|------------|-------------------|----------------|------------|---|---|----------------|
| Messages aux utilisateurs                               |           |            |                   |                |            |   | • |                |
| ✓ Mentions légales CNIL / RGPD ► Homologation RGS       |           |            |                   |                |            |   |   |                |
| MES TACHES                                              |           | 0 Etats de | frais             |                |            |   |   | ^              |
| PFQGC 01/09/2020 STRASBOURG                             | 80.66 EUR |            |                   |                |            |   |   |                |
| PC23G 01/09/2020 STRASBOURG                             | 0 EUR     |            |                   |                |            |   |   |                |
| MTJG8                                                   | 0 EUR     |            |                   |                |            |   |   | ~              |

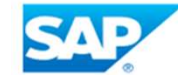

SAP Concur C

• Si vous n'avez jamais créé d'ordre de mission (OM) :

le message suivant s'affiche. Cliquer ici:

| CREATION D'ON NOUVEL OM - 2                        | (00F96) |                  |         |
|----------------------------------------------------|---------|------------------|---------|
| Aucun document existant pour le collaborateur 1E7E |         | E. Voulez vous : |         |
| Créer un nouvel Ordre de mission pour              |         |                  |         |
|                                                    |         |                  |         |
|                                                    |         |                  | Annuler |
|                                                    |         |                  |         |
|                                                    |         |                  |         |

• <u>Si vous avez déjà créé un ordre de mission :</u>

Cliquer sur « Créer OM » en bas à gauche de l'écran, choisir « pour le collaborateur + votre nom »:

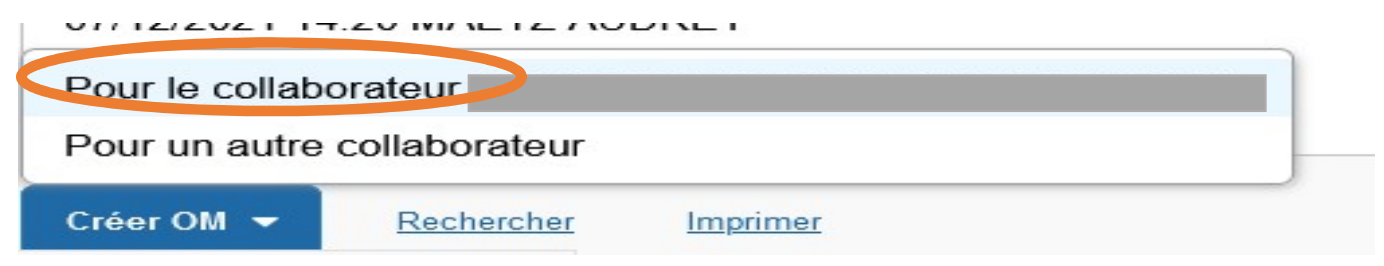

#### Choisir le mode de transport

- Choisir le type de trajet: Aller-Simple ou Aller-Retour
- Renseigner les lieux de départ et d'arrivée du train

2

3

- Définir la date et l'horaire du trajet aller
- Définir la date et l'horaire du trajet retour
- Lancer la recherche pour être dirigé vers le portail CONCUR TRAVEL

| Type de trajet                               |  |
|----------------------------------------------|--|
| Type de trajet                               |  |
| 0                                            |  |
| Aller Simple Aller Retour Multi Destinations |  |
| Traiet Aller                                 |  |
| Lieu de départ Lieu d'arrivée                |  |
| <u>୧</u>                                     |  |
|                                              |  |
| Date de départ à                             |  |
| 07/07/2021                                   |  |
| Trajet Retour                                |  |
| Date de départ à                             |  |
| 07/07/2021                                   |  |
|                                              |  |
|                                              |  |

Annules

Lancer la recherch

## IV. CONCUR-TRAVEL : Réserver son voyage :

## Votre itinéraire

Pour procéder à la réservation de votre itinéraire, veuillez fournir ci-dessous des informations supplémentaires, puis appuyez sur le bouton Passer à la réservation.

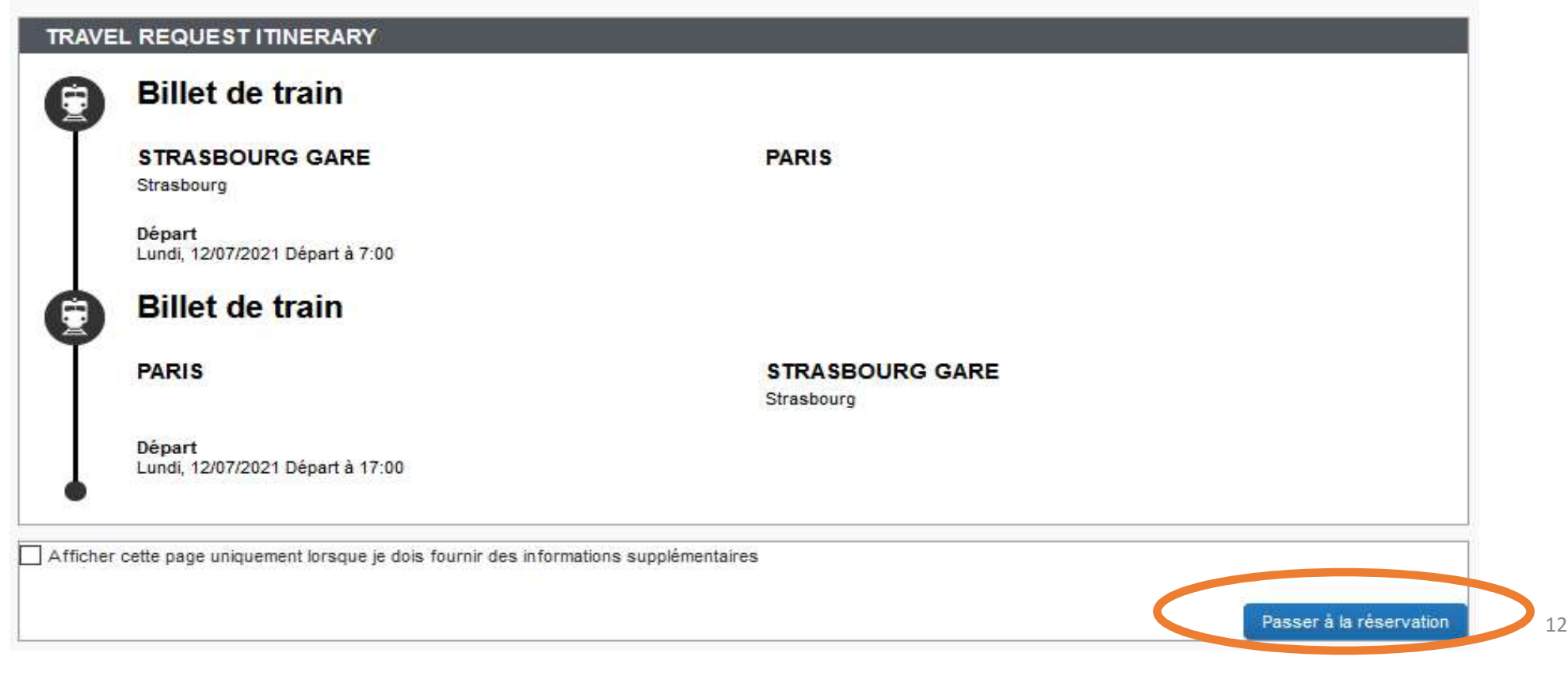

CONCUR TRAVEL : Si vous n'avez jamais réservé sur CONCUR-TRAVEL, remplir votre profil voyageur en cliquant sur « Aller au profil ».
 Attention: cette procédure est OBLIGATOIRE pour la première réservation sur CONCUR-Travel.
 Si vous avez déjà complété votre profil voyageur, RESTER sur la réservation des billets jusqu'à la finalisation .

#### Bienvenue dans Concur!

Veuillez prendre un instant pour remplir votre profil voyageur en ligne afin de simplifier la planification de vos voyages. Vous pouvez cliquer sur le bouton de la page Accéder au profil cidessous. Renseignez les champs relatifs à vos informations personnelles et vos préférences de voyage, et vous serez prêt à réserver votre voyage!

Si vous avez préalablement soumis un profil, les modifications que vous avez apportées doivent être réenregistrées.

Veuillez vérifier les valeurs pour vous assurer qu'elles sont correctes, puis soumettez à nouveau votre profil.

#### Merci.

Les champs/sections de profil requis suivants doivent être renseignés :

Téléphone professionnel ou Téléphone personnel

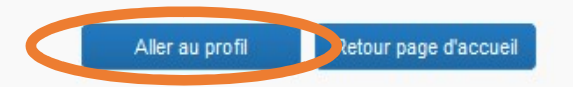

# **CONCUR TRAVEL (Profil voyageur) :** Vérifier/compléter vos coordonnées dans l'onglet renseignements personnels du profil puis enregistrer.

|                                                                                                    |                                                                                                    |                                                                                                    |                                                                                                    |                                                                                                    |                                                                                                | Aide 🗸                                                  |                                         |                                            |                                               |                  |
|----------------------------------------------------------------------------------------------------|----------------------------------------------------------------------------------------------------|----------------------------------------------------------------------------------------------------|----------------------------------------------------------------------------------------------------|----------------------------------------------------------------------------------------------------|------------------------------------------------------------------------------------------------|---------------------------------------------------------|-----------------------------------------|--------------------------------------------|-----------------------------------------------|------------------|
| SAP Concur C                                                                                                    | byages                                                                                                    |                                                                                                    |                                                                                                    |                                                                                                    |                                                                                                | Profil 🝷 👤                                              | 1                                       |                                            |                                               |                  |
| Profil Renseignements p<br>Vos informations<br>Renseignements personnels<br>Informations sur la société<br>Coordonnées<br>Aurcsous e-mail<br>Personne à contacter en cas<br>d'urgence<br>Cartes de crédit<br>Paramètres de<br>déplacement<br>Préférences de voyage | Changer le mot de p<br>Profil personnels<br>Passer à: Renseignements personnels<br>Les champs désactivés (en gris)<br>Les champs marqués « [Obligat<br>Remarque import<br>Votre nom et la sécurité or<br>yous présenterez à l'aéropor<br>pièce d'identification ne corre<br>Fonction | Asse Paramètres du s<br>el du Voyage<br>s<br>ne peuvent pas être modifie<br>toire] » doivent être renseig<br>ante<br>de l'aéroport : Veuillez vous as<br>t. En raison des mesures de séc<br>sispond pas au nom inscrit sur vo | vstème Délégation d'habilitation<br>EUT - Renseigne<br>Choisir<br>és. Si ces champs comportent des e<br>inés pour enregistrer votre profil.<br>surer que le prénom, le deuxième prénom e<br>urité accrues dans les aéroports, vous risc<br>tre billet.<br>Second prénom | n<br>ments person<br>erreurs, contactez l'administrateu<br>t le nom indiqués ci-dessous correspoi<br>juez de ne pas pouvoir accéder à la po | nels<br>r de voyage de votre se<br>ident à ceux de la photo d'i<br>rte d'embarquement si le no | ociété.<br>Identification que<br>om de votre<br>Suffixe |                                         |                                            |                                               |                  |
| Voyages à l'étranger<br>Programmes de Fidélité<br>Assistants/organisateurs<br>Autres paramètres                                                                                                    | MRS<br>Informations sur la société                                                                                                    | VIRGINIE<br>Coordonnées                                                                                                    | Pas de deuxième prénom                                                                                                    |                                                                                                    | LONGO                                                                                          |                                                         |                                         | Haut de page                               | 1                                             |                  |
| Paramètres du système<br>Applications connectées<br>Concur Connect<br>Changer le mot de passe<br>Délégation d'habilitation                                                                                                    | Matricule ESTRA36D752625EDD107 Gestionnaire ACA S Email de la personne qui effective la ci                                                                                                    | Téléphone profession<br>Téléphone personnel                                                                                                    | nnel[Obligatoire**] N e poste de tr<br>[Obligatoire**]<br>                                                                                                    | avail Fax au bu                                                                                                    | eau                                                                                            | Téléphone pro                                           | ofessionnel 2/à distance                |                                            |                                               |                  |
|                                                                                                    | facultative)                                                                                                    | Pays/Région du télépi<br>**Vous devez ind                                                                                                    | hone portable Téléphone portable                                                                                                    | e<br>ne privé ou professionnel.<br>Enregistrer                                                                                              | Annuler                                                                                        | lles r<br>rech<br>bille                                 | nodificati<br>nerche ini<br>ets de trai | ions et ains<br>tiale de rés<br>n du début | si retourner<br>servation de<br>t (cf : p.12) | sarder<br>sur la |

**CONCUR TRAVEL : Attention :** le profil voyageur doit **IMPERATIVEMENT** être complété avant toute réservation. Si vous devez aller au profil voyageur en cours de réservation, après la saisie des modifications, cliquer sur « **enregistrer** » sinon votre recherche sera perdue. Il faudra alors repasser par le bouton « Voyages » dans le menu puis recommencer une recherche en sélectionnant l'onglet avec l'icône du train seul.

| SAP Concur C               | Voyages             | 5                        |                                                                |
|----------------------------|---------------------|--------------------------|----------------------------------------------------------------|
| Voyages Bibliot            | hèque de voya       | ges Modèles              | Outils                                                         |
| 🗶 😫 😫 🛤                    | 🛏 😡                 | ain                      | Remarques sur la sociéte<br>Information sur le<br>cliquant ici |
| Voyage aller-retour        | Aller simple        | Plusieurs villes         |                                                                |
| De 🕢                       |                     |                          |                                                                |
| Ville, aéroport ou gare d  | e départ            |                          |                                                                |
| Rechercher un a            | aéroport   Sélectio | nner plusieurs aéroports |                                                                |
| Ville, aéroport ou gare d' | arrivée             |                          |                                                                |
| Rechercher un              | séroport   Sélectio | nner plusieurs aéroports |                                                                |

| XB            | 8 = 6             | a 🔽            |
|---------------|-------------------|----------------|
| Recherc       | he de trains (SNC | F)             |
| Voya          | age aller-retour  | Aller simple   |
| De            |                   |                |
| Ville ou gare | e de départ       |                |
| à             |                   | Rechercher une |
| Ville ou gare | e d'arrivée       |                |
|               |                   | Rechercher une |
| Départ        | départ 🗸 M        | atin 🗸         |
| Retour        |                   |                |
|               | départ 🗸 17       | /:00 ~         |
|               |                   |                |
| Classe        | Rechercher par    |                |
| Seconde       | ✓ Prix ✓          |                |
| Tarifs fle    | xibles uniquement |                |
| Trains di     | rects uniquement  |                |
|               | reduction oner    |                |
|               |                   |                |

Après avoir cliqué sur l'icône du train, compléter les différents champs puis lancer la recherche.

## Les offres de tarifs:

- ✓ <u>REMISE CONTRAT GRANDS COMPTES SECONDE</u>: tarif à privilégier :
- tarif fixe, accès aux services Premium en seconde classe
- remboursement et échange sans frais
- échange garanti jusqu'à 30 minutes après le départ via l'application SNCF Connect mais au-delà de ce délai, l'échange n'est plus garanti
- dès **le premier échange**, le billet n'est plus remboursable. **Deux échanges** sont possibles si même jour et même trajet (<u>possibilité</u> de payer une différence entre le prix du billet initial et échangé)

#### ✓ PREMS : tarif à éviter :

- tarif le moins cher (à partir de 15€), billets limités
- échangeable et remboursable sous conditions pour un aller-simple sans correspondance avant 30 jours (pas de frais de remboursement) et sous 30 jours (frais retenus)

#### ✓ <u>SECONDE</u> : tarif à éviter :

- tarif fixe
- échangeable avant les 30 jours (pas de frais de remboursement) et sous les 30 jours (frais retenus)
- remboursable sous conditions

**CONCUR TRAVEL (voyages) :** Réserver par tarif ou par horaire. Choisir un billet REMISE CONTRAT GRANDS COMPTES SECONDE dans l'option « réserver par tarif » (pour des facilités d'échanges et de remboursements).

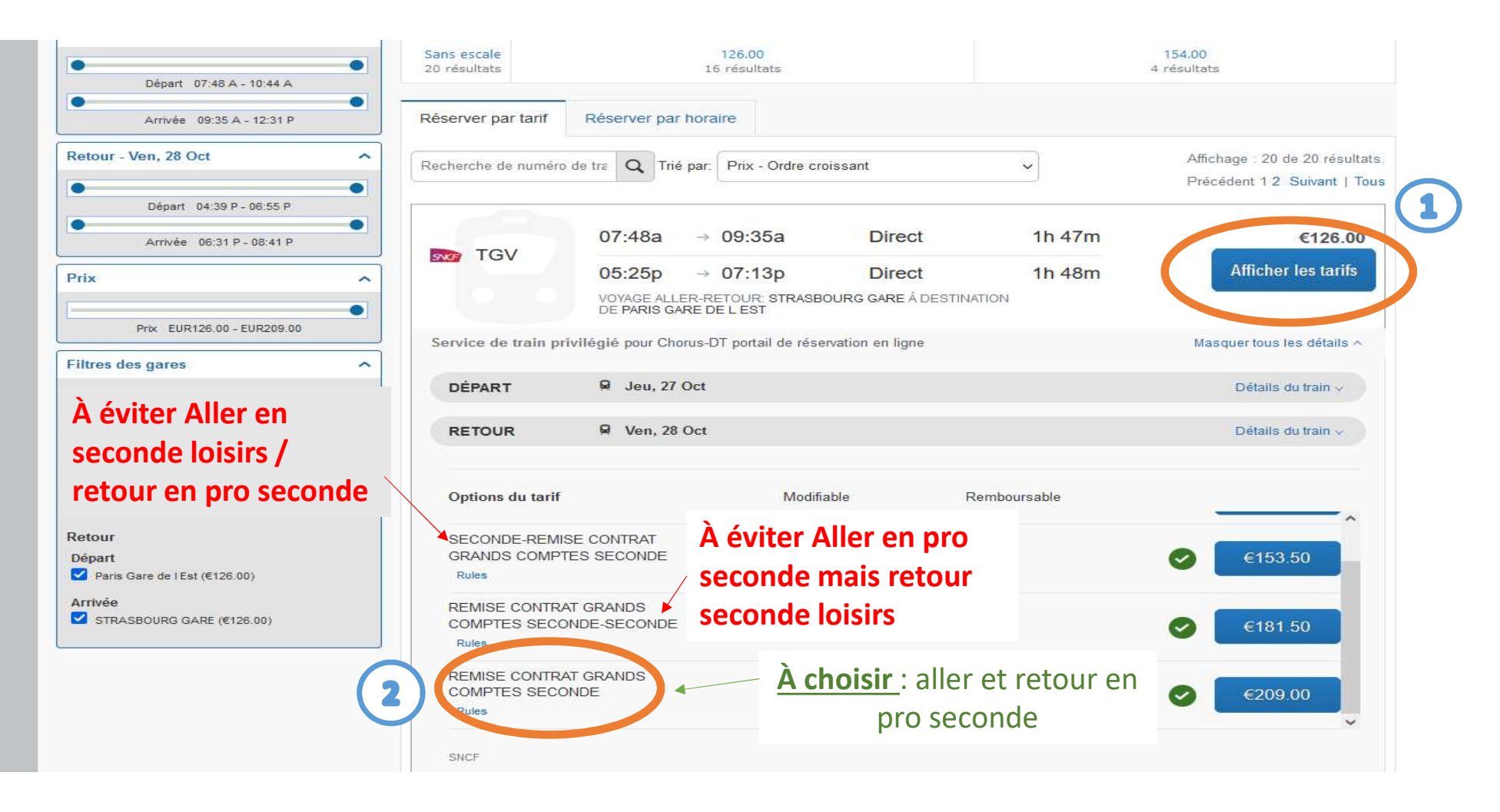

## **CONCUR TRAVEL (voyages) :** Vérifier et réserver.

| Récapitulatif du voyage | Vérifier et réserver le train                                                                                                    |                                                            |
|-------------------------|----------------------------------------------------------------------------------------------------|------------------------------------------------------------|
| Réservation de train    | TRAINS                                                                                                    |                                                            |
|                         | DÉPART 🛛 🛱 Mar, 25 Jan                                                                                                    | Masquer les détails ~                                      |
| Finaliser le voyage     | Mar, 25 Jan 10.44a STRASBOURG GARE 11<br>12.31p PARIS GARE DE L EST                                                                                | h 47m TGV Train 2356<br>TGV INOUI / 2.2 lb CO <sub>2</sub> |
|                         | VÉRIFIER LES PRÉFÉRENCES DE VOYAGE                                                                                                    |                                                            |
|                         | Ces sélections vous sont proposées sur la base des préférences de votre profil.                                                                    |                                                            |
|                         | STRASBOURG GARE à Paris Gare de l'Est<br>Train: #2356 TGV INOUI Seconde Classe<br>Je souhate masseoir à côté du siège réservé d'un autre voyageur. |                                                            |
|                         | Position du siège Sans préférence 🗸                                                                                                    |                                                            |
|                         | Niveau d'étage Sans préférence 🗸                                                                                                    |                                                            |
|                         | Passager                                                                                                    | Madda                                                      |
|                         | Deserves                                                                                                    |                                                            |
|                         | Fonction * Prénom légal * Nom légal *                                                                                                    |                                                            |
|                         | Mrs V A TT A                                                                                                    |                                                            |
|                         | Rue *                                                                                                    |                                                            |
|                         | I XXXX                                                                                                    |                                                            |
|                         | Vile * Région, Département (optionnel) * Code postal *                                                                                             |                                                            |
|                         | 6XXX 6XXX                                                                                                    |                                                            |
|                         | Pays/Région *                                                                                                    |                                                            |
|                         | France                                                                                                    |                                                            |
|                         | Téléphone professionnelTéléphone personnel Téléphone portable                                                                                      |                                                            |
|                         | XXX XXXXX                                                                                                    |                                                            |
|                         | E-mail*                                                                                                    |                                                            |
|                         | C-Ner                                                                                                    |                                                            |

18

#### **CONCUR TRAVEL (voyages)** : Vérifier toutes les informations puis cliquer sur « réserver le billet de train et continuer ».

#### SAISIR LES INFORMATIONS SUR LE PASSAGER

Assurez-vous que les informations sur le passager indiquées ci-dessous sont correctes. Toutes les informations requises seront enregistrées dans le profil.

| ofil. @                                              |                                                                                                    |                                                                                         |
|------------------------------------------------------|----------------------------------------------------------------------------------------------------|-----------------------------------------------------------------------------------------|
| Passager                                             |                                                                                                    | Modifier                                                                                |
| Fonction * Prénom légal * Nom                        | légal *                                                                                                    |                                                                                         |
| Mrs v                                                | and and a second second second second second second second second second second second second second second se |                                                                                         |
| Rue *                                                |                                                                                                    |                                                                                         |
| XXXXXX                                               |                                                                                                    |                                                                                         |
| Vile * Région, Département (optio                    | nnel) * Code postal *                                                                                          |                                                                                         |
| xxxxxx                                               | бхххх                                                                                                    |                                                                                         |
| Pays/Région *                                        |                                                                                                    |                                                                                         |
| France                                               | ~                                                                                                    |                                                                                         |
| Téléphone professionnelTéléphone personnel Téléphone | portable                                                                                                    |                                                                                         |
| XXXXXXXX XXXX                                        | xxx                                                                                                    | INDIQUER UNE PREFERENCE DE LIVRAISON DE BILLET                                          |
| E-mail *                                             |                                                                                                    | Comment souhaitez-vous recevoir votre billet ?                                          |
| @ac-strasbourg.fr                                    |                                                                                                    | Billet électronique 🗸                                                                   |
|                                                      |                                                                                                    |                                                                                         |
| Programme de récompenses                             |                                                                                                    | VÉRIFIER LE RÉSUMÉ DES TARIES                                                           |
| Programme de fidélité                                |                                                                                                    | Description Frais                                                                       |
| Aucun programme de fidèlité 🗸                        |                                                                                                    | Billet de train €94.00                                                                  |
|                                                      |                                                                                                    | Coût total estimé: £94.00                                                               |
|                                                      |                                                                                                    | Total dû maintenant: €94.00                                                             |
|                                                      |                                                                                                    |                                                                                         |
|                                                      |                                                                                                    | MÉTHODE DE DAIEMENT                                                                     |
|                                                      |                                                                                                    | METTODE DE FAIEMENT                                                                     |
|                                                      |                                                                                                    | Cet achat va être facturé directement à votre société.                                  |
|                                                      |                                                                                                    |                                                                                         |
|                                                      |                                                                                                    | En validant cette réservation, vous acceptez les règles tarifaires et les restrictions. |
|                                                      |                                                                                                    | Retour Réserver le billet de train et continuer                                         |
|                                                      |                                                                                                    |                                                                                         |
|                                                      |                                                                                                    |                                                                                         |
|                                                      |                                                                                                    |                                                                                         |

## **CONCUR TRAVEL (voyages) :** Finaliser le voyage.

#### a. Valider les détails du voyage

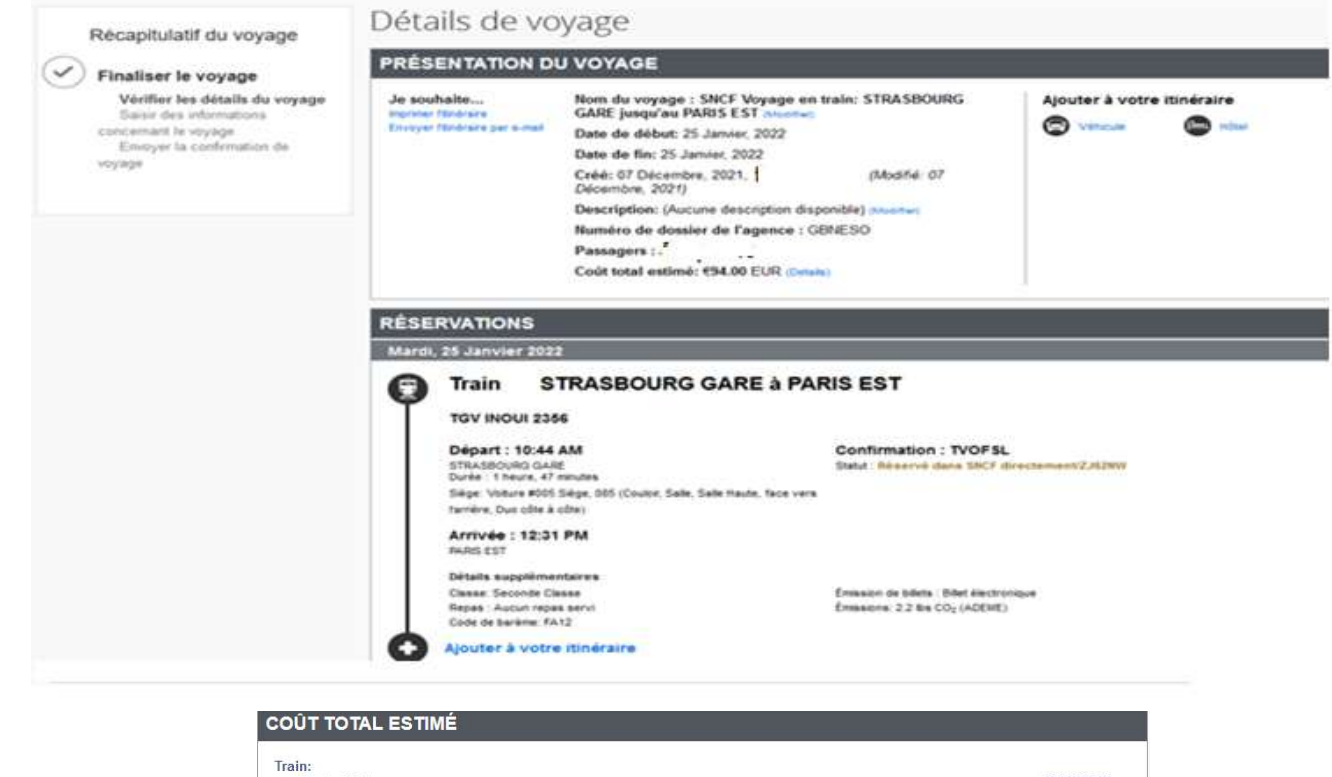

| Train:<br>Prix du billet:                                                                                                    | €94.00 EUR                                                                          |
|----------------------------------------------------------------------------------------------------|-------------------------------------------------------------------------------------|
| Coût total estimé:                                                                                                    | €94.00 EUR                                                                          |
| Si vous fermez l'application maintenant, votre réservation peut être annulée. Remarque<br>nécessitant une caution ne sera pas annulée. | : toute partie du voyage étant un achat immédiat ou<br>Suivant >> Annuier le voyage |

## **CONCUR TRAVEL (voyages) :** Finaliser le voyage. **b. Saisir les informations concernant le voyage**

| Le nom et la description du voyage facilitent la conservation de              | e vos dossiers.                                                            |
|-------------------------------------------------------------------------------|----------------------------------------------------------------------------|
| <b>Nom du voyage</b><br>Ceci apparaîtra dans votre liste des voyages à venir. | Description du voyage (facultatif)<br>Sert à identifier le motif du voyage |
| SNCF Voyage en train: STRASBOURG GARE jusqu'au PARIS<br>EST                   |                                                                            |
| Envoyer une copie de la confirmation à : 🚱                                    |                                                                            |
| virginie.longo@ac-strasbourg.fr                                               |                                                                            |
| Envoyez ma confirmation électronique sous forme de                            |                                                                            |

Saisissez les données de ce voyage puis cliquez sur Suivant pour finaliser votre réservation. Si vous fermez l'application maintenant, votre réservation peut être annulée. Remarque : toute partie du voyage étant un achat immédiat ou nécessitant une caution ne sera pas annulée.

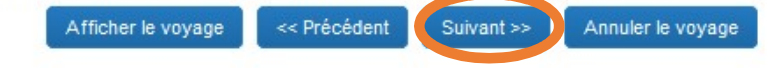

| <b>CONCUR TRAVEL (voyages) :</b> Finaliser le voyage.                                                                                                    | RÉSERVATIONS                                                                                                    |  |  |  |  |  |  |
|----------------------------------------------------------------------------------------------------|----------------------------------------------------------------------------------------------------|--|--|--|--|--|--|
| c Confirmer la réservation                                                                                                    | Lundi, 26 Juillet 2021                                                                                                    |  |  |  |  |  |  |
|                                                                                                    | Train STRASBOURG GARE à PARIS EST                                                                                                    |  |  |  |  |  |  |
|                                                                                                    | Départ : 7:20     Confirmation : UQBCSA       STRASBOURG GARE     Statut : Réservé dans SNCF directement/U7C971       Durée : 2 heures     Siège: Voiture #015 Siège, 024 (Fenêtre, Salle, Salle Basse, face vers                                                                                                    |  |  |  |  |  |  |
| Confirmation du voyage                                                                                                    | farrière, Duo côte à côte)<br>Arrivée : 9:20<br>PARIS EST                                                                                                    |  |  |  |  |  |  |
| Pour TERMINER LA RESERVATION, veuillez cliquer sur le bouton « Confirmer la réservation » après avoir vérifié cette page.<br>Pour ANNULER, cliquez sur le bouton Annuler. | Détails supplémentaires         Classe: Seconde Classe       Émission de billets : Billet électronique         Repas : Aucun repas servi       Émissions: 1.0 kg CO <sub>2</sub> (ADEME)         Code de barème: FA12       Émission : 1.0 kg CO <sub>2</sub> (ADEME)                                                                                                    |  |  |  |  |  |  |
| PRÉSENTATION DU VOYAGE                                                                                                    | Mercredi, 28 Juillet 2021                                                                                                    |  |  |  |  |  |  |
| Nom du voyage : SNCF Voyage en train: STRASBOURG GARE jusqu'au PARIS EST<br>Date de début: 26 Juillet, 2021<br>Date de fin: 28 Juillet, 2021                              | Train PARIS EST à STRASBOURG GARE TGV INOUI 2583 Départ : 19:13 Depart : 19:13 De |  |  |  |  |  |  |
| Créé: 22 Juillet, 2021, '(Modifié: 22 Juillet, 2021) Description: (Aucune description disponible) Numéro de dossier de l'agence : LXHPSI                                  | Durée : 3 heures, 4 minutes<br>Siège: Volture #016 Siège, 044 (Couloir, Salle, face vers farrière, Duo<br>côte à côte)<br>Arrivée : 22:17<br>STRASBOURG GARE                                                                                                    |  |  |  |  |  |  |
| Passagers :<br>Coût total estimé: €188.00 EUR<br>Nom de l'agence : Amplitudes VIGMA (MEN)                                                                                 | Détails supplémentaires<br>Classe: Seconde Classe Émission de billets : Billet électronique<br>Repas : Aucun repas servi Émissions: 1.0 kg CO <sub>2</sub> (ADEME)<br>Code de barème: FA12                                                                                                    |  |  |  |  |  |  |
| Téléphone le jour : 05 67 20 74 42                                                                                                    | COÛT TOTAL ESTIMÉ                                                                                                    |  |  |  |  |  |  |
|                                                                                                    | Train:                                                                                                    |  |  |  |  |  |  |
|                                                                                                    | Coût total estimé: €188.00 EUR                                                                                                    |  |  |  |  |  |  |

Presque terminé Veuillez confirmer cet itinéraire.

Afficher le voyage << Précédent Confirmer la réservation>>

Annuler le voyage

22

Si une erreur survient après l'action de confirmation de la commande, se connecter à nouveau sur CHORUS-DT pour retrouver l'OM en statut création avec la réservation. Il faudra alors compléter l'onglet général de l'OM et le passer au statut VH1 (procédure page suivante).

## Désolé...

0

Nous avons rencontré un problème qui nous a empêché de répondre à votre demande.

Une erreur interne est survenue et nous ne pouvons pas donner suite à cette demande. Veuillez contacter l'administrateur de votre société pour signaler cette erreur, ainsi que votre agence de voyages si vous avez besoin d'une aide immédiate concernant cette réservation.

# Rechercher l'OM en statut création

| rdre de Mission                                                                                                 | - · · · · Statut G -     | Attente de valida   | ition Gestionnair  | 2                         | Coût<br>Coût total prévisionnel hors ind | total prévisionnel de la mission * 🐭<br>emnités hébergement et repas 🛛 🗤 |
|----------------------------------------------------------------------------------------------------|--------------------------|---------------------|--------------------|---------------------------|------------------------------------------|--------------------------------------------------------------------------|
| 🛦 Général 🔥                                                                                                    | Indemnités kilométriques | A Frais prévisionne | Facturation        | Historique                |                                          |                                                                          |
| A Le document con                                                                                               | nporte des anomalies     |                     |                    |                           |                                          | *                                                                        |
|                                                                                                    | SÉLECTION D'UN ORDR      | RE DE MISSION       |                    |                           |                                          | ×                                                                        |
| pe de mission                                                                                                   | Société                  | Indi                | vidu               | N° de docume              | ent                                      | (71J)                                                                    |
| OM Personnels itinérar                                                                                          | ESTRA (M.E.N. : ACADÉ    |                     |                    | Q                         |                                          | ×                                                                        |
| l Permanent de référence                                                                                        | Depuis le                | Dest                | ination principale |                           |                                          |                                                                          |
| е ж.                                                                                                    | JJ/MM/AAAA               |                     |                    |                           |                                          | Q                                                                        |
| e d'arrivée                                                                                                    | Nivesu                   |                     |                    |                           |                                          |                                                                          |
| RASBOURG                                                                                                    | Tous                     |                     |                    |                           |                                          |                                                                          |
| et de la mission                                                                                                | Tous                     | •                   |                    |                           |                                          |                                                                          |
| ч                                                                                                    | Effacer Rechercher       | ale Date Début      | Objet Montant      | Statut                    | ation                                    |                                                                          |
|                                                                                                    | SELESTAT                 | 06/01/20            | )0 €               | G - Attente de validau Un |                                          | 1000                                                                     |
| kes analytiques                                                                                                 | SELESTAT                 | 01/09/20            | )0 €               | 1 - Création OM           | 1.1                                      |                                                                          |
| veloppes de moyens *                                                                                            | STRASBOURG               | 03/01/20            |                    | O de validati OM          | 11                                       |                                                                          |
| (b)<br>(b)                                                                                                    | ACADEMIE DE              | STRA 01/09/20       | 50 €               | 1 - Création OM           | 11                                       | Q                                                                        |
| maine fonctionnel *                                                                                             | SELESTAT                 | 01/09/20            | )0 €               | V - Validé OM             | 11                                       |                                                                          |
| L                                                                                                    | ACADEMIE DE              | STRA 02/09/20       | 36 €               | T - Traité OM             | 11                                       | Q                                                                        |
| ément OTP                                                                                                    | ACADEMIE DE              | STRA 01/09/20       | )0 €               | V - Validé OM             | 11                                       |                                                                          |
|                                                                                                    |                          | CTDA 01/03/20       | <u>ې ۱</u> ۱ ک     | T Traitá OM               |                                          | ~                                                                        |
| ne dérivation a été appliqué<br>]                                                                               | K K Page 1               | sur 2 > >           | ¢                  |                           |                                          | Résultat : 28                                                            |
| ructura onérationnalla                                                                                          | Ázeno                    | e de vovene         | Entité d           | e facturation             |                                          |                                                                          |
| the second second second second second second second second second second second second second second second se | -interier                |                     |                    |                           |                                          |                                                                          |
|                                                                                                    | 20                       |                     | M                  | 2110-000031.2 2.          |                                          |                                                                          |
|                                                                                                    |                          |                     |                    |                           |                                          |                                                                          |

## V. Finaliser la saisie sur Chorus-DT

Retour sur chorus-DT .

Dans l'onglet général, renseigner les champs obligatoires marqués par des 👄 . La réservation du billet de train apparaît dans l'onglet « prestations ».

La date limite de validation indique l'échéance à laquelle l'OM doit avoir été validé par le VH1 et gestionnaire de la plateforme académique des frais de déplacements, à défaut du respect de cette échéance, le billet sera automatiquement annulé par l'application Chorus-DT.

*Plus les réservations sont effectuées tardivement, plus le délai de validation du VH1 <u>ET</u> du gestionnaire sera contraint. Il est donc conseillé d'anticiper votre réservation.* 

| Conorda                                                                                                    | Prestations S                            | Saisie de    | es étapes                                                          | Frais prévisionnel                  | ł | Avances                                        | Facturat                                           | ion Histori      | que   |                                            |                          |  |
|----------------------------------------------------------------------------------------------------|------------------------------------------|--------------|--------------------------------------------------------------------|-------------------------------------|---|------------------------------------------------|----------------------------------------------------|------------------|-------|--------------------------------------------|--------------------------|--|
| Le document c                                                                                                    | comporte des anomali                     | ies          |                                                                    |                                     |   |                                                |                                                    |                  |       |                                            |                          |  |
| /pe de mission                                                                                                    |                                          | De           | estination principa                                                | le                                  |   | Départ le                                      |                                                    |                  |       | Retour le                                  |                          |  |
| OM Classique                                                                                                    | -                                        | ~            | PARIS (FRAN                                                        | CE GRANDES VILLES)                  | Q | 26/07/2                                        | 021                                                | 07:20            | ~     | 28/07/2021 🔳 22:17                         | <ul> <li>(3J)</li> </ul> |  |
| eu de départ                                                                                                    |                                          | Lie          | eu de retour                                                       |                                     |   | Inclure des                                    | convenances pe                                     | rsonnelles       | 11-20 |                                            |                          |  |
| (                                                                                                    | (                                        | <b>२</b>   ( |                                                                    |                                     | Q |                                                |                                                    |                  |       |                                            |                          |  |
| bjet de la mission                                                                                                    |                                          | Co           | Commentaire                                                        |                                     |   | Date limite de validation                      |                                                    |                  |       | Indemnités de mission                      |                          |  |
|                                                                                                    |                                          |              |                                                                    |                                     |   |                                                |                                                    |                  |       |                                            |                          |  |
| Axes analytiques                                                                                                    |                                          |              |                                                                    |                                     |   |                                                |                                                    |                  |       |                                            |                          |  |
| Axes analytiques                                                                                                    |                                          |              | odes Projet / For                                                  | nation                              |   | Centre de                                      | coûts CHORUS                                       |                  |       | Axe ministériel 1                          |                          |  |
| Axes analytiques<br>inveloppes de moyens<br>0214AUTRESR67                                                               | DIVERS (0214 DIV                         | a (          | odes Projet / Forr                                                 | nation                              | ٩ | Centre de<br>RECM                              | coûts CHORUS                                       | eforme Déplaceme |       | Axe ministériel 1                          | Q                        |  |
| Axes analytiques<br>Enveloppes de moyens<br>0214AUTRESR67<br>Domaine fonctionnel                                        | DIVERS (0214 DIV                         |              | odes Projet / Forr                                                 | nation                              | ٩ | Centre de<br>RECM<br>Projet ana                | coûts CHORUS<br>ISS067 (Plate<br>ytique ministerie | eforme Déplaceme | ei Q  | Axe ministériel 1                          | ٩                        |  |
| Axes analytiques<br>Enveloppes de moyens<br>0214AUTRESR67<br>Domaine fonctionnel<br>0214-08-02 (Logistic                | DIVERS (0214 DIV<br>que et système d'i)  | Q<br>Q<br>Q  | odes Projet / For<br>ctivité<br>021401FC02                         | nation<br>03 (Autres frais déplact) | Q | Centre de<br>RECM<br>Projet ana                | coûts CHORUS<br>ISS067 (Plate<br>ytique ministerie | eforme Déplaceme | e Q   | Axe ministériel 1<br>Fonds                 | Q                        |  |
| Axes analytiques<br>Enveloppes de moyens<br>0214AUTRESR67<br>Domaine fonctionnel<br>0214-08-02 (Logistic<br>Elément OTP | 'DIVERS (0214 DIV<br>que et système d'i) |              | odes Projet / Forr<br>ctivité<br>021401FC02<br>ouvelle affectation | nation<br>03 (Autres frais déplact) | Q | Centre de<br>RECM<br>Projet ana<br>Axe libre 2 | coûts CHORUS<br>ISS067 (Plate<br>ytique ministerie | eforme Déplaceme | e Q   | Axe ministériel 1  Fonds Axe ministériel 2 | Q<br>Q                   |  |

## VI. <u>Soumettre l'OM créé à la validation hiérarchique (ex : IEN, chef de</u> <u>service, ...)</u>

Cliquer sur Refuser/Valider (situé en bas à droite de la fenêtre)

| Général    | Prestations                                                 | Saisie des étapes | Frais prévisionnel | Avances | Facturation | Historique |                                          |                                                 |                |         |
|------------|-------------------------------------------------------------|-------------------|--------------------|---------|-------------|------------|------------------------------------------|-------------------------------------------------|----------------|---------|
| Créer Co   | nnexion E-Booking                                           |                   |                    |         |             |            |                                          |                                                 |                |         |
| Prestation | / Classe                                                    |                   |                    |         |             |            | Départ / Arrivée 🚔                       | Ville                                           | Réservation n° | Montant |
| Cla        | ain réservé par l'age<br>asse 2, N° <mark>t</mark> rain 235 | ence<br>O         |                    |         |             |            | 26/07/2021 - 07:20<br>26/07/2021 - 09:20 | STRASBOURG (FRGV)<br>PARIS GARE DE L'EST (FRGV) | LXHPSI         | 188.00€ |
| Cla        | ain réservé par l'age<br>asse 2, N° <mark>t</mark> rain 258 | ence<br>3         |                    |         |             |            | 28/07/2021 - 19:13<br>28/07/2021 - 22:17 | PARIS GARE DE L'EST (FRGV)<br>STRASBOURG (FRGV) | LXHPSI         | 0.00€   |
|            |                                                             |                   |                    |         |             |            |                                          |                                                 |                |         |

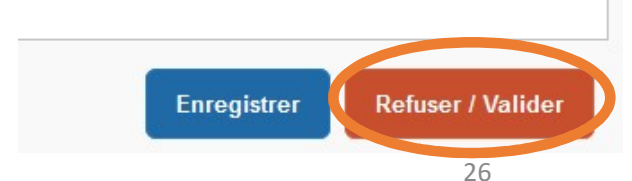

### > Chorus-DT : envoyer I' OM au VH1 pour validation:

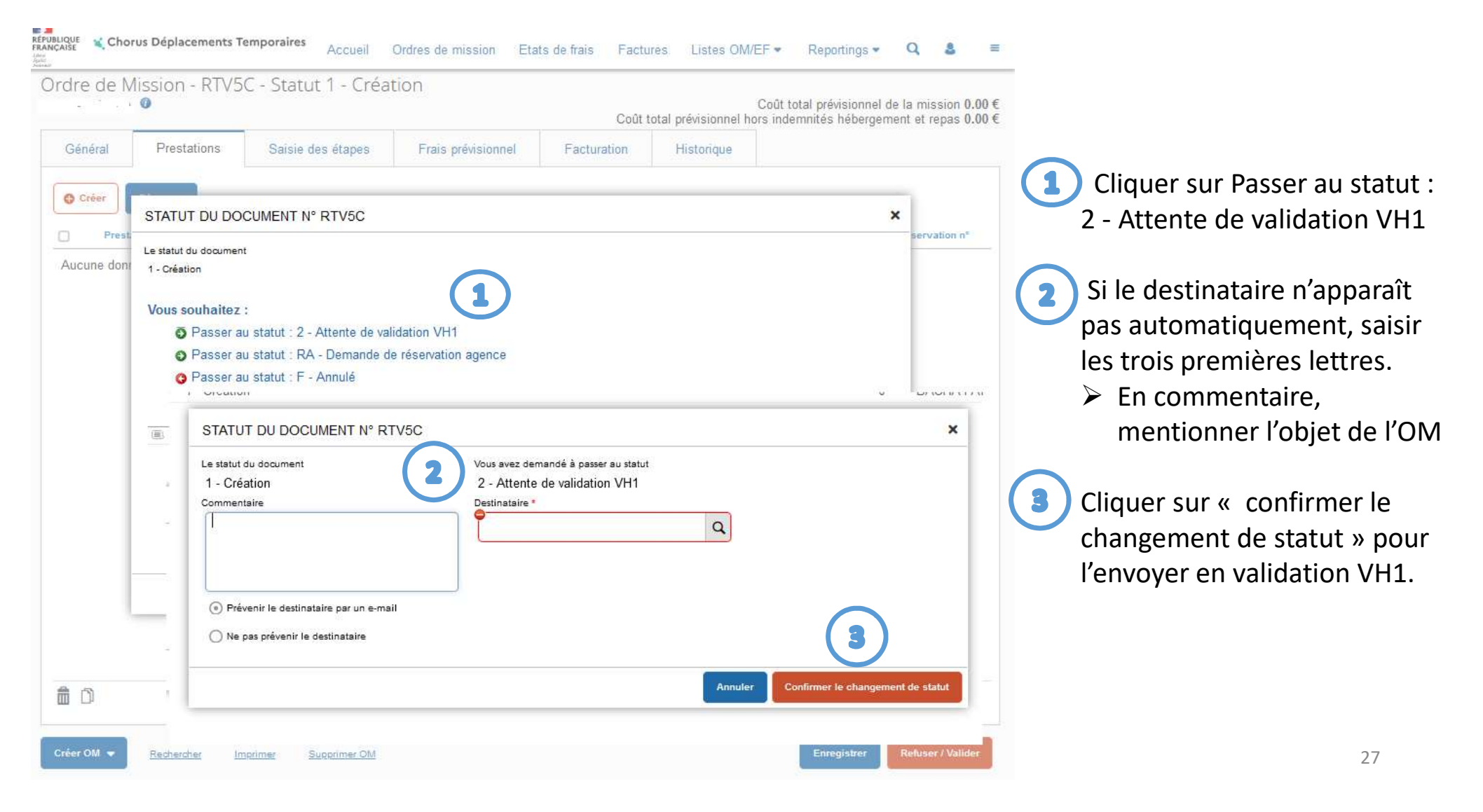

## VII. <u>Transmettre les justificatifs</u>

Une fois l'OM transmis au VH1 pour validation, envoyer IMMEDIATEMENT la convocation par <u>mail</u> au gestionnaire de la plateforme académique des frais de déplacements afin qu'il puisse valider la réservation faite via Concur Travel. Le billet sera ensuite envoyé par voie électronique à l'adresse mail enregistrée dans la fiche profil.

Les éventuels frais annexes afférents à ce déplacement seront à saisir dans le même OM après retour de mission. Dès lors, passer l'OM au statut « Rectification » en cliquant sur « refuser/valider » en notant le commentaire « ajout des frais annexes » (voir procédure page suivante).

### Rappel :

- Les convocations pour les **examens concours** nécessitent une réservation des billets de train via l'application **IMAG'IN** (et pas par CONCUR-TRAVEL)

- Les convocation pour la **formation continue** nécessitent une réservation des billets de train via l'application **TRAVELDOO** (et pas par CONCUR-TRAVEL)

Contacter les services concernés.

# VIII. <u>Saisir les frais annexes sur Chorus-DT</u>: de retour de mission (en cas de frais annexes à ajouter) passer l'OM au statut « rectification »

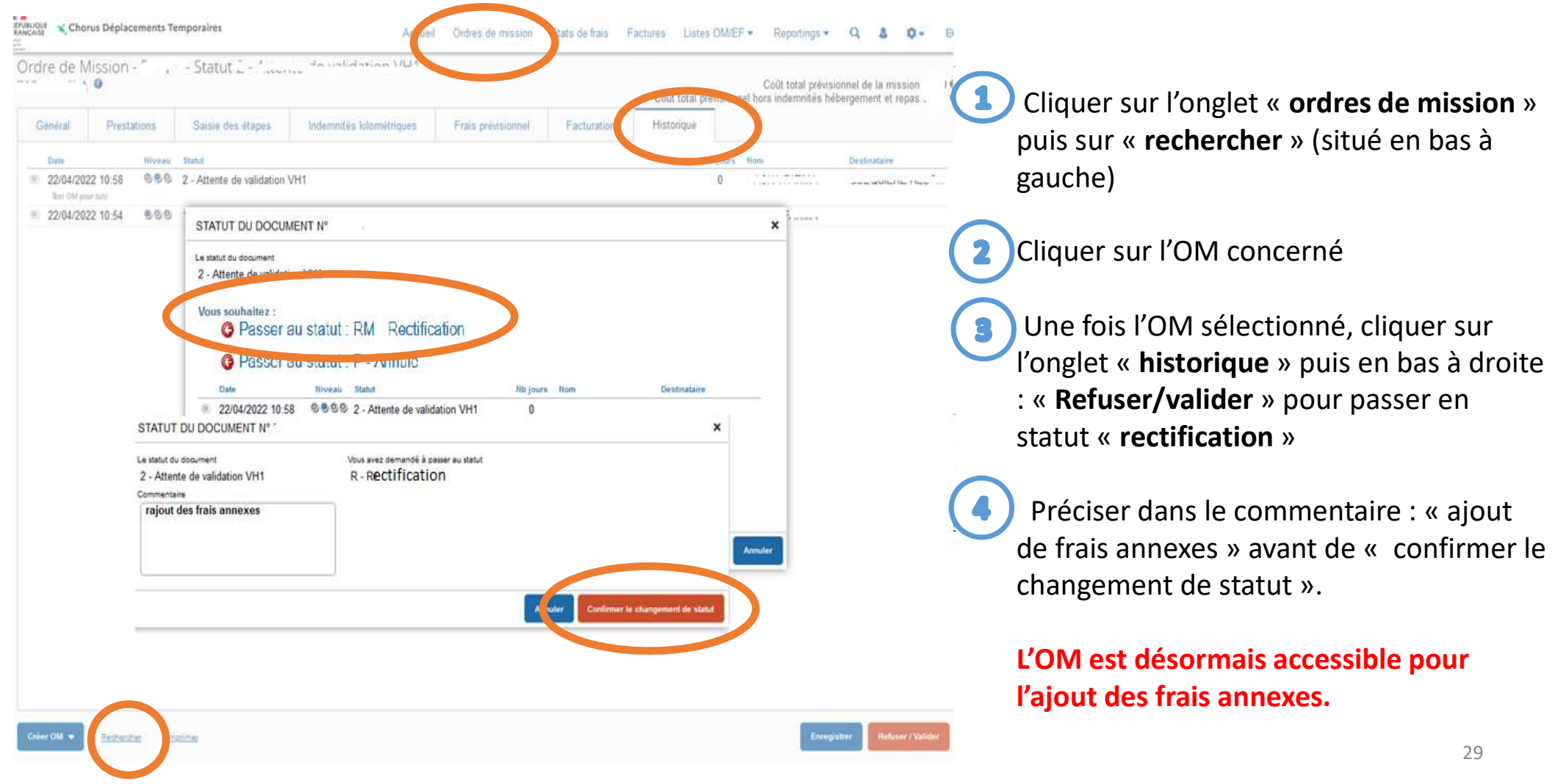

| rdre de Mission - F.T. T       |                    |                         |                                      |                     | Coūt total           | prévisionnel h | Coût tota<br>ors indem | al prévisionnel de<br>nités hébergeme | la mission 0.00<br>nt et repas 0.00 |
|--------------------------------|--------------------|-------------------------|--------------------------------------|---------------------|----------------------|----------------|------------------------|---------------------------------------|-------------------------------------|
| Général Prestations S          | aisie des étapes   | Frais prévisionnel      | Facturation                          | Historique          |                      |                |                        |                                       |                                     |
| Générer frais                  |                    |                         |                                      |                     |                      |                |                        |                                       |                                     |
| Date Type de frais             | TYPE DE FRAIS      | (                       |                                      |                     |                      | ×              | Qté                    | Montant TTC                           | Montant                             |
| Aucune donnée n'est disponible | Code               |                         | Libellé                              |                     |                      |                |                        |                                       |                                     |
|                                | [ [                |                         |                                      |                     |                      | _              |                        |                                       |                                     |
|                                | Frais d'agence uni | quement                 |                                      |                     |                      | _              |                        |                                       |                                     |
|                                |                    |                         |                                      |                     |                      | _              |                        |                                       |                                     |
|                                |                    |                         |                                      |                     |                      | _              |                        |                                       |                                     |
|                                | Effacer Rech       | ercher                  |                                      |                     |                      | _              |                        |                                       |                                     |
|                                | Code               | Libellé                 |                                      |                     |                      |                |                        |                                       |                                     |
|                                | ABO                | Abonnement              |                                      |                     |                      | ^              |                        |                                       |                                     |
|                                | ADE                | Déj complémentaire      | nétropole pour les :                 | agents de sécurité  | j -                  |                |                        |                                       |                                     |
|                                | ADI                | Dîner complémentair     | e métropole pour les                 | s agents de sécur   | ité                  |                |                        |                                       |                                     |
|                                | ADR                | Air domestique y cor    | npris Corse (aller/re                | tour)               |                      |                |                        |                                       |                                     |
|                                | ADS                | Air domestique y cor    | n <mark>pris Corse (aller s</mark> i | mple)               |                      |                |                        |                                       |                                     |
|                                | All                | Air Inter Iles (DOM or  | I St Pierre-et-Mique                 | lon) (aller/retour) |                      |                |                        |                                       |                                     |
|                                | AIS                | Air Inter Iles (DOM or  | St Pierre-et-Mique                   | lon) (aller simple) |                      |                |                        |                                       |                                     |
|                                | ALD                | Air long courrier (allo | /rotour)                             |                     |                      | ~              |                        |                                       |                                     |
|                                | K < Page           | e 1 sur 4 >             | ЧĢК                                  |                     | Résu                 | ltat : 85      |                        |                                       |                                     |
|                                |                    |                         |                                      |                     |                      |                |                        |                                       |                                     |
|                                |                    |                         |                                      |                     |                      |                |                        |                                       |                                     |
|                                |                    |                         |                                      |                     |                      |                |                        |                                       |                                     |
|                                |                    |                         |                                      |                     |                      |                |                        |                                       |                                     |
|                                |                    |                         |                                      |                     |                      |                |                        |                                       |                                     |
|                                |                    |                         |                                      |                     | Total des frais prév | isionnels (0)  |                        | ()                                    | 2 0.00                              |
|                                |                    |                         |                                      |                     |                      |                |                        |                                       |                                     |

- Dans l'onglet « frais prévisionnels » ,cliquer sur « créer » afin de saisir les frais annexes (repas, hôtel etc.)
- Une fois la saisie enregistrée, envoyer à la validation VH1 en cliquant sur « refuser/valider »

Tous les justificatifs seront à adresser à la plateforme académique des frais de déplacement à l'issue du déplacement.

## IX. <u>Annuler / modifier la réservation :</u>

- Pour annuler la réservation :
- Rechercher l'OM concerné sur Chorus-DT
- Annuler l'OM à l'aide du bouton « refuser/valider » et choisir le statut « annulé » (en indiquant le motif dans le commentaire).
   Des frais d'annulation seront facturés sauf si billets PRO.
- Pour modifier la réservation (changement d'horaire, de date) :
- Modification en ligne via l'application SNCF Connect (importer le billet en renseignant la référence de dossier)
- Aux guichets ou aux bornes de la SNCF

Un écart de prix peut être possible entre le billet initial et le billet échangé. Dans ce cas, via l'application SNCF Connect, le missionné peut régler la différence sur son propre compte. Le remboursement de cette différence sera à saisir, avec les frais annexes, dans CHORUS-DT. Des frais de changement de billet seront facturés sauf si billets PRO.

## X. <u>Contacter la plateforme académique des frais de déplacements :</u>

- Boîte mail fonctionnelle : ce.plateforme-deplacements@ac-strasbourg.fr
  - Adjoint(e) à la Responsable : 03 89 21 56 23
  - Gestionnaire des personnels du 1<sup>er</sup> degré Bas-Rhin : 03 89 21 56 65
  - Gestionnaire des personnels du 1<sup>er</sup> degré Haut-Rhin : 03 89 21 56 36
  - Gestionnaire des personnels du 2<sup>d</sup> degré Bas-Rhin : 03 89 21 56 71
  - Gestionnaire des personnels du 2<sup>d</sup> degré Haut-Rhin : 03 89 21 56 64

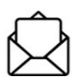

0

Plateforme académique des frais de déplacements, DSDEN du Haut-Rhin, 52-54 avenue de la République, BP 60092, 68017 COLMAR cedex

https://www.ac-strasbourg.fr/pro/outils-et-services/prise-en-charge-des-frais-de-deplacement/